## Inbox mail flow rule:

- 1. Login to Outlook on web using <u>https://outlook.office.com</u> URL.
- 2. Create a new subfolder by right clicking on inbox then give a name like "Orpine Inbox".

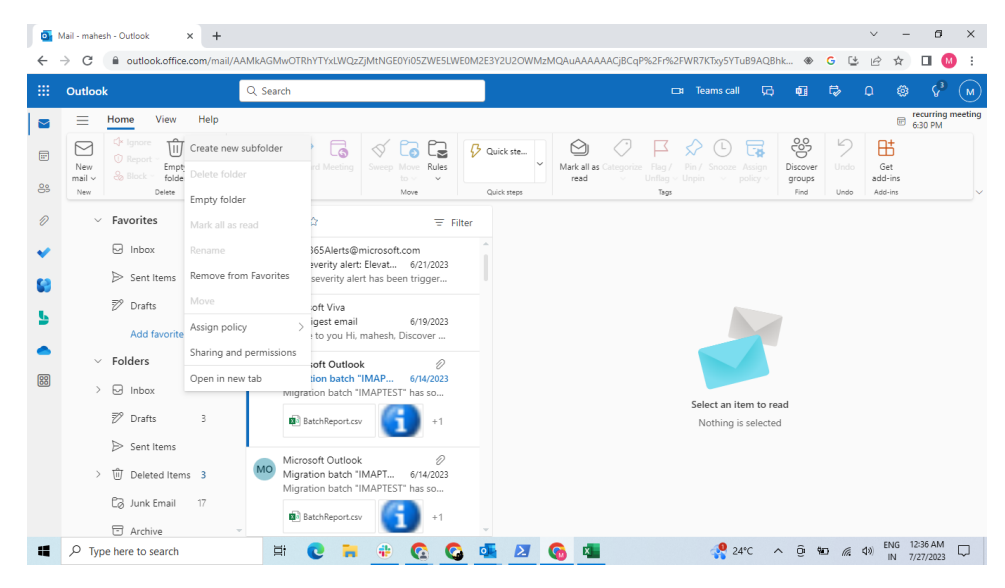

- 3. Folder has been created.
- 4. Then click on setting on the right side.

|    | Mail - mahesh - Outlook × +      |                       |                    |               |                   |                     |                 |            | ~        | - 0         | i ×        |
|----|----------------------------------|-----------------------|--------------------|---------------|-------------------|---------------------|-----------------|------------|----------|-------------|------------|
| ←  | → C                              | AGMwOTRhYTYxLWQzZ     | jMtNGE0Yi05ZWE5LWE | E0M2E3Y2U2OWM | zMQAuAAAAACjBCqI  | P%2Fr%2FWR7KTxy5    | YTuB9AQBhk      | ⊛ <u>G</u> | 6 6      | ☆ 🔲         | M :        |
|    | Outlook                          | Search                |                    |               |                   | 🖽 Teams (           | call 💭 ঢ়       | 1 🕏        |          | ¢ ھ         | • M        |
|    | E Home View Help                 |                       |                    |               |                   |                     |                 |            |          | 6:30 PM     | ig meeting |
|    | New Brock - Delete Archive Reply | Reply Forward Meeting | Sweep Move Rules   | 🖓 Quick ste   | Read / Categorize | Flag / Pin / Snooze | Assign Discover | 9<br>Undo  | Get Get  |             |            |
| 89 | New Delete                       | Respond               | Move               | Quick steps   |                   | Tags                | Find            | Undo       | Add-ins  |             | ~          |
| Ø  | ✓ Favorites                      | orpine inbox 😙        | ± Fit              | ter           |                   |                     |                 |            |          |             |            |
| ~  | 🖂 Inbox                          |                       |                    |               |                   |                     |                 |            |          |             |            |
| 68 | ➢ Sent Items                     |                       |                    |               |                   |                     |                 |            |          |             |            |
| 6  | 🔊 Drafts 3                       |                       |                    |               |                   |                     |                 |            |          |             |            |
|    | Add favorite                     | _1                    |                    |               |                   |                     |                 |            |          |             |            |
| ^  | <ul> <li>Folders</li> </ul>      |                       |                    |               |                   |                     |                 |            |          |             |            |
| 88 | V 🖂 Inbox                        |                       |                    |               |                   |                     |                 |            |          |             |            |
|    | 🗅 inb 1304                       | Nothin                | g in folder        |               |                   |                     |                 |            |          |             |            |
|    | P ornine inhox                   | Looks emp             | ity over here.     |               |                   |                     |                 |            |          |             |            |
|    | 22 Durfte and orpine inb         | IOX                   |                    |               |                   |                     |                 |            |          |             |            |
|    | p prants 3 L                     |                       |                    |               |                   |                     |                 |            |          |             |            |
|    | ➢ Sent Items                     |                       |                    |               |                   |                     |                 |            |          |             |            |
|    | > 🔟 Deleted Items 3 🗸            |                       |                    |               |                   |                     |                 |            | EN       | IG 12:37 AM | 4 _        |
|    | P Type here to search            | H 🖸 듺                 | <u> </u>           |               | <u>6</u>          |                     | 24°C ^ @        | 9D (i      | ( d)) II | 4 7/27/202  | 3 🗘        |

5. Go to rules then click on add rule

|    | Mail - mahesh - Outlook 🗙 - | +                       |                                                                                                    |           |        | ~                | -               | 0                   | ×          |
|----|-----------------------------|-------------------------|----------------------------------------------------------------------------------------------------|-----------|--------|------------------|-----------------|---------------------|------------|
| ÷  | → C 🔒 outlook.office.com/r  | mail/options/mail/rules |                                                                                                    |           | Ŀ      | Ê                | ☆               | •                   | 1          |
|    | Outlook                     | Q Search                | 🖂 Teams call 🛱                                                                                             | 0 t       | 2      | Q                | ۲               | \{ <sup>3</sup>     |            |
|    | Settings                    | Layout                  | Rules                                                                                                    |           |        |                  |                 | ×                   | eeting     |
|    | Search settings             | Compose and reply       | You can create rules that tell Outlook how to handle incoming email messages. You choose both the          | conditie  | ons th | at trig          | iger a n        | ule                 |            |
| 88 | 63 General                  | Attachments             | and the actions the rule will take. Rules will run in the order shown in the list below, starting with the | rule at t | the to | ip.              | gerun           | unc                 |            |
|    | 🖾 Mail                      | Rules                   | + Add new rule                                                                                             |           |        |                  |                 |                     | <b>—</b> ` |
| Ű  | 📰 Calendar                  | Sweep                   | You haven't created any rules yet.                                                                         |           |        |                  |                 |                     |            |
| *  | g <sup>R</sup> People       | Junk email              |                                                                                                    |           |        |                  |                 |                     |            |
| 68 |                             | Quick steps             |                                                                                                    |           |        |                  |                 |                     |            |
| 6  |                             | Customize actions       |                                                                                                    |           |        |                  |                 |                     |            |
|    |                             | Sync email              |                                                                                                    |           |        |                  |                 |                     |            |
| -  |                             | Message handling        |                                                                                                    |           |        |                  |                 |                     |            |
| 88 |                             | Forwarding              |                                                                                                    |           |        |                  |                 |                     |            |
|    |                             | Automatic replies       |                                                                                                    |           |        |                  |                 |                     |            |
|    |                             | Retention policies      |                                                                                                    |           |        |                  |                 |                     |            |
|    |                             | S/MIME                  |                                                                                                    |           |        |                  |                 |                     |            |
|    |                             | Groups                  |                                                                                                    |           |        |                  |                 |                     |            |
|    | ) III Delandhan 2           |                         |                                                                                                    |           |        |                  |                 |                     |            |
|    | P Type here to search       | 🖽 💽 T                   | 🕴 🚱 💁 🗾 🚱 💶 🔗 🖓 24°C 🔨 ĝ                                                                                   | ) 900     | G.     | dø) <sup>1</sup> | ENG 1.<br>IN 7/ | 2:37 AM<br>/27/2023 | Q          |

- 6. Enter the name of the rule then add condition as a To
- 7. Then enter your email address and click on it

| Mail - mahesh - Outlook X                                                                                                    | +                                                                                                    |                                                                                                    |    | ~              | -                     | D                 | ~ |
|----------------------------------------------------------------------------------------------------|----------------------------------------------------------------------------------------------------|----------------------------------------------------------------------------------------------------|----|----------------|-----------------------|-------------------|---|
| ← → C 🔒 outlook.office.com/r                                                                                                    | mail/options/mail/rules                                                                                                    |                                                                                                    | G  | C É            | ☆ □                   | I 🚺               | ÷ |
| ::: Outlook                                                                                                    | Q Search                                                                                                    | 🖼 Teams call 💭 📲                                                                                                    | ₽  | Q              | ۲                     | \$ <sup>3</sup> ( |   |
| <ul> <li>Settings</li> <li>Search settings</li> <li>Search settings</li> <li>General</li> <li>Mail</li> <li>Calendar</li> <li>A<sup>A</sup> People</li> <li>Search settings</li> <li>Deleted Items 3</li> </ul> | Layout<br>Compose and reply<br>Attachments<br><b>Rules</b><br>Junk email<br>Quick steps<br>Customize actions<br>Sync email<br>Message handling<br>Forwarding<br>Automatic replies<br>Retention policies<br>S/MIME<br>Groups | 1       Orpine Inbox         2       Add a condition         To       mahesh@egmy.stel         Add another condition       Imahesh@egmy.stel         3       Add an action         Select an action       Select an action         Add an exception       Imahesh@egmy.stel | 2  | 376            | Discarc               |                   |   |
| P Type here to search                                                                                                    | Ħ C 🔒                                                                                                    | 👻 🙆 💁 🛃 🚱 💶 😪 🖓 24°C 🔨 🤅                                                                                                    | 90 | <i>(</i> , 4)) | ENG 12:38<br>IN 7/27/ | 2023 -            | כ |

8. In the 3 step select an action as a Move to

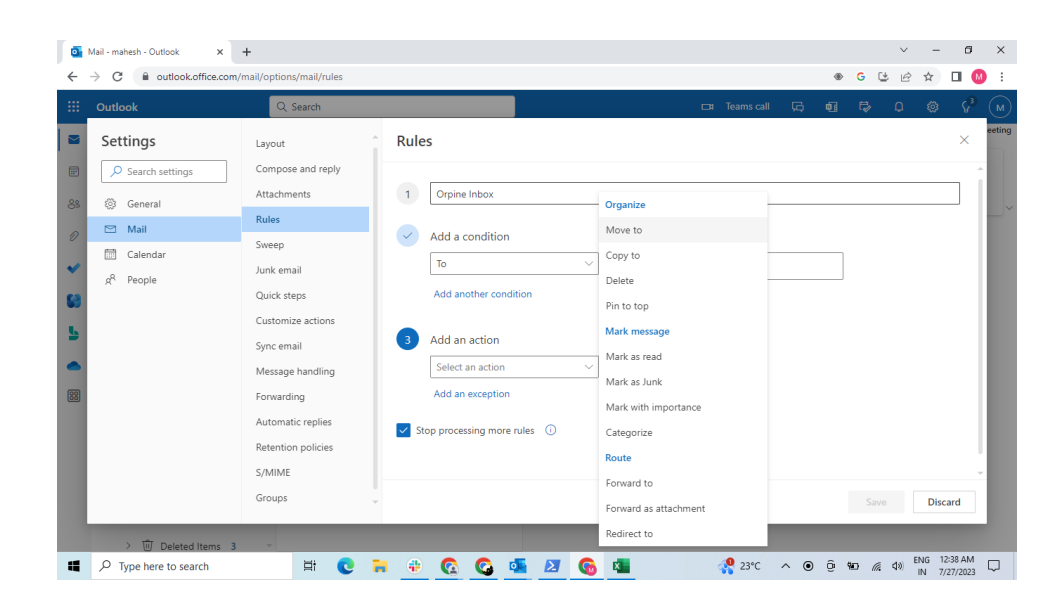

9. Select a folder (Orpine inbox) which we created earlier.

| Outlook                                                                                                    | Q Search                                                                                                    | 다 Teams call 댰 때                                                                                                    | 1 🛱 | } Q  | ۲    | ୍ଦି |
|----------------------------------------------------------------------------------------------------|----------------------------------------------------------------------------------------------------|----------------------------------------------------------------------------------------------------|-----|------|------|-----|
| Settings       Search settings       Search settings       Rail       Calendar       β <sup>2</sup> Calendar       β <sup>2</sup> People | Layout<br>Compose and reply<br>Attachments<br><b>Rules</b><br>Junk email<br>Quick steps<br>Customize actions<br>Sync email<br>Message handling<br>Forwarding<br>Automatic replies<br>Retention policies<br>S/MIME<br>Groups | Rules         1       Orpine Inbox         ✓       Add a condition         To       >         Add an other condition          3       Add an action         Move to       ○         Add an action          Add an action          Add an acception          ✓       Stop processing more rules         ✓       Stop processing more rules         ✓       Move to a different folder         Move to a different folder |     | Save | Disc | ×   |

| Search settings       Layout       Rules       ×       ettings         Search settings       Compose and reply       Attachments       1       Orpine Inbox       Image: Compose and reply       1       Orpine Inbox       Image: Compose and reply       Image: Compose and reply       Image: Compose and re | Dutlook          | O Search                                                                                                    |       |  |      |
|----------------------------------------------------------------------------------------------------|------------------|----------------------------------------------------------------------------------------------------|-------|--|------|
| Retention policies                                                                                                    | Dutlook Settings | Construction     Teams call     Construction       Layout     Rules       Compose and reply       Attachments       Rules       To       Market       Quick steps       Quick steps       Customize actions       Synce mail       Message handling       Forwarding       Add another action       Eventour policies | ο<br> |  | eeti |

## 10. Check both check marks and save the rule

| 🍯 Mail - mahesh - Outlook                                                                                                    | × +                                                                                                    |                                                                                                    | ~ - Ø ×                               |
|----------------------------------------------------------------------------------------------------|----------------------------------------------------------------------------------------------------|----------------------------------------------------------------------------------------------------|---------------------------------------|
| $\leftrightarrow$ $\rightarrow$ $C$ $\cong$ outlook.office                                                                           | .com/mail/options/mail/rules                                                                                                    | ⊕ G                                                                                                    | ଓ ৫ ☆ 🛛 🔕 :                           |
| III Outlook                                                                                                    | Q Search                                                                                                    | 🖽 Teams call 🗔 🖬 🗟                                                                                                    | • <b>0 ⊗ 6<sup>9</sup> (</b> м        |
| <ul> <li>Settings</li> <li>Search settings</li> <li>General</li> <li>Mail</li> <li>Calendar</li> <li>A* People</li> <li>S</li> </ul> | Layout<br>Compose and reply<br>Attachments<br>Rules<br>Sweep<br>Junk email<br>Quick steps<br>Customize actions<br>Sync email<br>Message handling<br>Forwarding<br>Automatic replies<br>Retention policies<br>S/MIME<br>Groups | Pues  Ad a condition  To  Image in the image in the image | Stvo Discard                          |
| P Type here to search                                                                                                    | s s · · · · · · · · · · · · · · · · · ·                                                                                                    | 🕂 🚱 💁 🚺 🚱 🔹                                                                                                    | (点 4%) ENG 12:39 AM<br>IN 7/27/2023 □ |

- 11. Rule has been created now click on run rule now option
- 12. Wait for few minutes, it will move all your existing inbox mails to sub folder.

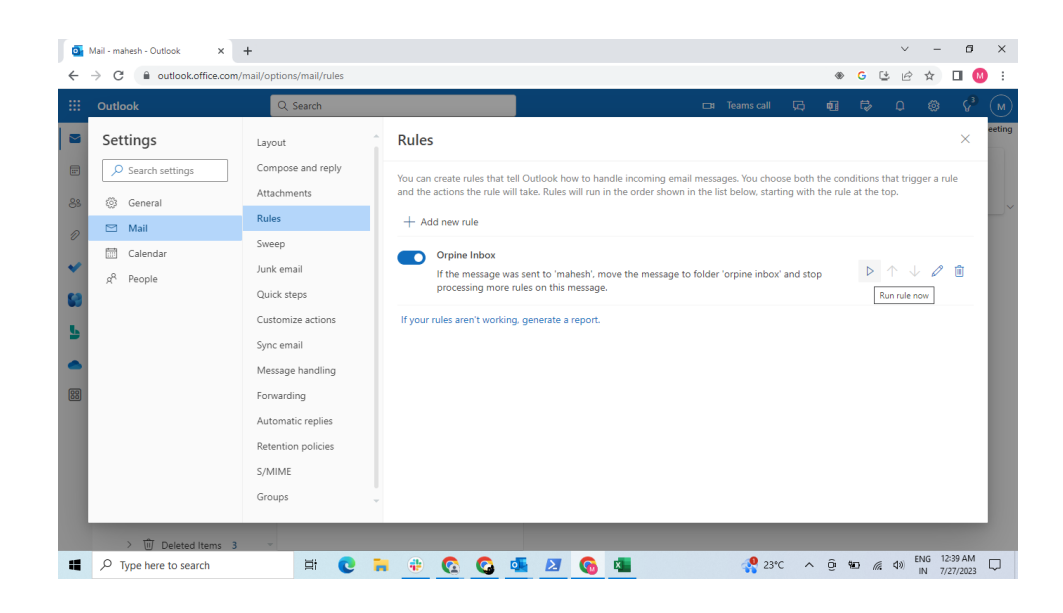

## 13. Check your subfolder after some time.

| •      | Mail - mahesh - Outlook × +                                                                                                    | v - 1                                                                                                    | a ×                                                  |
|--------|----------------------------------------------------------------------------------------------------|----------------------------------------------------------------------------------------------------|------------------------------------------------------|
| ←      | → C                                                                                                    | amkagmwotrhytyxlwqzzjmtngeoyioszweslweomzesyzuzowmzmqauaaaaagjbcqp%zFr%zFwr7kTxysYtub9aqBhk 👁 G 😆 🖻 🖈 🔲                                                                                                    | M :                                                  |
|        | Outlook                                                                                                    | Q, Search ⊡ Teams call 万, ¶ 🛱 Ӆ 🥘 🤇                                                                                                    | 8 M                                                  |
|        | Home View Help                                                                                                    | ecuri<br>630 Pi                                                                                                    | ing meeting<br>M                                     |
|        | New Celete                                                                                                    | Image: Springer Meeting     Image: Springer Meeting     Image: Springer Meeting |                                                      |
| 0<br>* | <ul> <li>✓ Favorites</li> <li>☑ Inbox</li> <li>➢ Sant Itams</li> </ul>                                                                                                    | ⊙ orpine inbox ☆ 〒 Filter     mahesh     ☺ ☆ ☆ ☆       ○ hett<br>> best<br>> best<br>> best     1241 AM     ™ mahesh<br>To: mahesh     >                                                                                                    | 41 AM                                                |
|        | <ul> <li>➢ Jen venis</li> <li>➢ Drafts 3</li> <li>Add favorite</li> <li>✓ Folders</li> <li>✓ Polders</li> <li>✓ Inbox</li> <li>➢ Inbox</li> <li>☑ Orpine inbox</li> <li>➢ Orpins 3</li> <li>➢ Sent Items</li> </ul> | The contents<br>this e-mail and any attachment(s) are confidential and intended for the named<br>recipient(s) only. E-mail transmission is not guarantee to be secure or error-free as<br>information could be intercepted, corrupted, lost, destroyed, arrive late or incomplete<br>or may contain viruses in transmission. The e mail and its contents (with or without<br>referred errors) shall berefore not attach any liability on the originator Yethi Consulti<br>PVt Ltd or its affiliates. Views or opinions, if any, presented in this email are solely tho<br>of the author and may not necessarily reflect the views or opinions of Yethi Consulting<br>PVt Ltd or its affiliates. Any form of reproduction, distribution of his message without the prior writt<br>consent of authorized representative of Yethi Consulting PVt Ltd is strictly prohibited,<br>you have received this email in error please delete it and notify the sender immediat<br>Before opening any email and/or attachments, please check them for viruses and ott<br>defects.                                                                                                    | e,<br>ing<br>ise<br>ig<br>ten<br>. If<br>ely.<br>her |
|        | > 近 Deleted Items 3 👻                                                                                                    | the Reply → Forward      Ht C      Reply → Forward      Lat Ac     Hea ∧ 0 50 & 4 40 BMG 1241 Ac     NN 727274     NN 727274                                                                                                    | M 🖵                                                  |